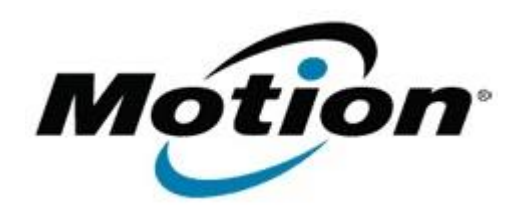

# Motion Computing Software Release Note

| Name                          | OmniPass Fingerprint Reader                                                                                                    |
|-------------------------------|----------------------------------------------------------------------------------------------------|
| File Name                     | LE1600-OmniPassv35101.zip                                                                                                    |
| Release Date                  | September 19, 2005                                                                                                    |
| This Version                  | 03.51.01                                                                                                    |
| Replaces Version              | 03.01.36 and older                                                                                                    |
| Intended Product              | Motion Computing LE1600 Tablet PC Only                                                                                                    |
| Supported Operating<br>System | <ul> <li>Windows XP Tablet PC Edition, Version 2002, Service Pack1</li> <li>Windows XP Tablet Edition 2005*, Version 2002, Service Pack 2</li> <li>Windows XP Embedded</li> <li>* Tablet Edition 2005 is included with the free Service Pack 2 download. If you have installed Windows XP Service Pack 2 on a tablet PC you now have Tablet Edition 2005</li> </ul> |
| Overview                      |                                                                                                    |

Omni Pass software and drivers enable the use of the fingerprint reader that is integrated with the LE1600 Tablet PC.

## What's New In This Release

### Enhancements

- Password Wizard Provides users the ability to authenticate other third party applications
- Password Vault Added ability to edit fields in the vault
- Added selection for designation of the desired Encryption Algorithms
- Improved Interface and Usability
- Finger Print Reader (FPR) now Scroll Window Capable for some windows

### **Critical Fixes**

- User trying to encrypt folder with more then 2GB data. User can lose data because of improper error code handling that occurred due to MS Access 2GB database file limit.
- For Non-admin user trying to encrypt a folder on the root drive on a NTFS file system the source folder could be deleted and the user could lose data. This issue was introduced in version 3.50.22.

### **Notable Non-Critical Fixes**

- Encrypting/Decrypting file with name more than 256 characters
- Dragging an encrypted file to an encrypted folder. The contents of the source folder were incorrect

- Password replacement where credentials were not being filled in the right window
- Enterprise edition the super user password was getting corrupted because of a race condition
- "Change Password" Option becomes visible when user logs off from OmniPass

#### **Known Issues and Limitations**

There are no known issues or limitations at this time.

### Installation and Configuration Instructions

To install the OmniPass 3.51.01 Update, do the following:

- 1. Download the OmniPass 3.51.01 zip file (3.51.01.zip) to the directory location of your choice
- 2. Unzip the file and extract all files
- 3. Navigate into the newly created directory
- 4. Run Setup.exe, following displayed instructions

### Licensing

Refer to your applicable end-user licensing agreement for usage terms